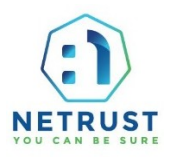

#### How to make Payment via PayNow?

#### **Option 1: Via Netrust website:**

Step 1: Visit <u>www.netrust.net</u>

### Step 2: Mouse over "e-Shop" then click "Subscription Renewal Payment"

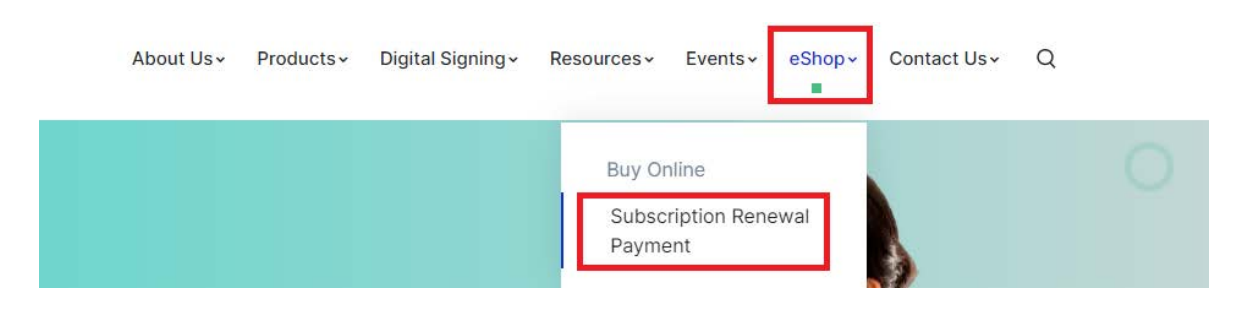

**Step 3:** Open your Banking Application to SCAN the below QR Code:

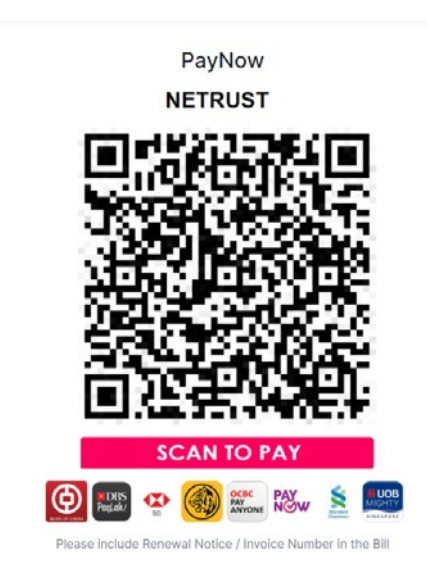

- Step 4: Refer to Renewal Notice Letter/Email to input the amount
   "NET-ID Annual Subscription \$\$76.30" (1 user)
- Step 5: Kindly input your "Renewal Notice Number (E.g. RNN23-X-XXXX)" and send your payment screenshot to renewalnotice@netrust.net for verification.

It is important to include a *payment reference* for the payment you have made for us to clearly identify and process your renewal due to the following reasons:

- Paying on behalf of another company/individual
- Payment for different user(s)
- Payment for more than one user

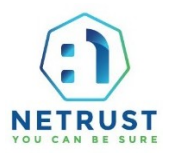

Option 2: Via banking app and QR Code on Renewal Notice Letter:

Step 1: Open your mobile Banking Application to SCAN the QR Code from the Renewal Notice letter:

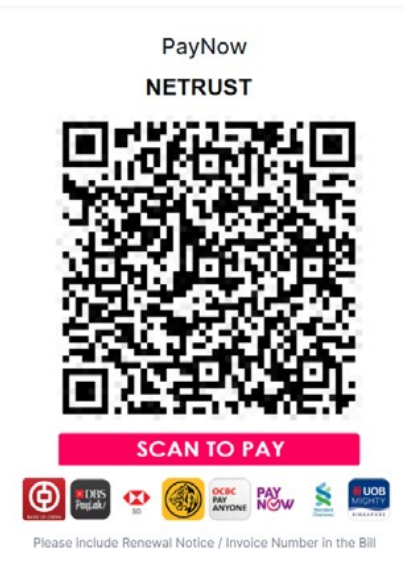

Step 2: Check the amount and Renewal Notice Number that automatically appears on the banking app.

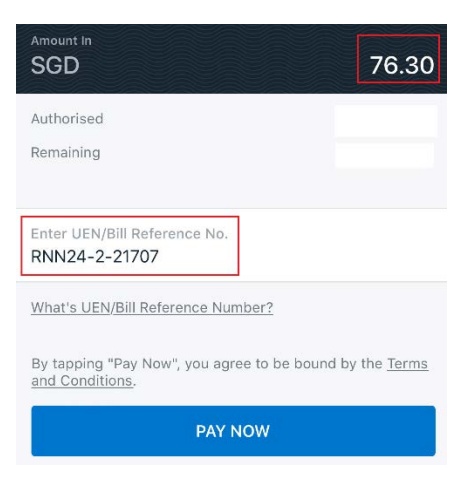

Step 3: Proceed with payment and send a screenshot of the payment to **renewalnotice@netrust.net** for verification.

It is important to ensure the *payment reference* is correct, for us to clearly identify and process your renewal due to the following reasons:

- Paying on behalf of another company/individual
- Payment for different user(s)
- Payment for more than one user

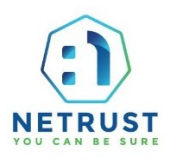

#### How to make Payment via Credit Card?

# Step 1: Visit <u>www.netrust.net</u>

Step 2: Mouse over "e-Shop" then click "Subscription Renewal Payment"

| About Us~ | Products ~ | Digital Signing ~ | Resources -              | Events∽               | eShop≁<br>∎ | Contact Us≁ | Q |   |
|-----------|------------|-------------------|--------------------------|-----------------------|-------------|-------------|---|---|
|           |            |                   | Buy Or<br>Subsc<br>Payme | nline<br>ription Rend | ewal        |             |   | 0 |

**Step 3:** Under PayPal, select Netrust Payment Options: "NET-ID Annual Subscription S\$70.00 (June 2023 onwards)" (Please note that GST is excluded at this page and will be added in later)

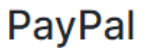

| ١ | NET-ID Annual Subscription \$70.00 SGD                    | • |
|---|-----------------------------------------------------------|---|
| 1 | NET-ID Annual Subscription \$70.00 SGD                    |   |
| 1 | New Application \$180.00 SGD                              |   |
| 1 | New Token + Administrative Fee \$110.00 SGD               |   |
| ł | Administrative Fee \$10.00 SGD                            |   |
| 1 | New Application + Courier Fee \$196.51 SGD                |   |
| 1 | New Token + Administrative Fee + Courier Fee \$126.51 SGD |   |
| ( | Courier Fee \$16.51 SGD                                   |   |
| A | Arrears for Annual Subscription \$60.00 SGD               |   |

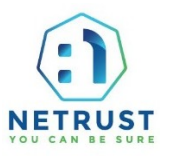

## **Step 4:** Add in your renewal notice number and "Add to Cart"

| Netrust Payment Options                |  |
|----------------------------------------|--|
| NET-ID Annual Subscription \$70.00 SGD |  |
| Reference No.                          |  |
|                                        |  |
|                                        |  |

Add to Cart

**Step 5:** Click "Check Out" above Pay without a PayPal account

| Your shopping cart      |         |          |         |                           |                                                |
|-------------------------|---------|----------|---------|---------------------------|------------------------------------------------|
| Description             | Prico   | Quantity | Total   | Order Summany             |                                                |
| Description             | Filce   | quantity | Total   | order Summary             |                                                |
| Netrust Website Payment | \$70.00 |          | \$70.00 | Item total                | \$70.00                                        |
| more                    |         | - 1 +    |         | Тах                       | \$6.30                                         |
|                         |         | Remove   |         | Total                     | \$76.30 SGD                                    |
|                         |         |          |         | PayPer Cher Pay without a | of Check out<br>nr<br>ck Out<br>PayPal account |

Step 6: Click "Pay with Debit or Credit Card"

| ₽                                         | `∏ \$75.60 SG                             |
|-------------------------------------------|-------------------------------------------|
| Pay with                                  | n PayPal                                  |
| With a PayPal account, yo<br>Protection a | u're eligible for Purchase<br>nd Rewards. |
| Email or mobile number                    |                                           |
| customeratnetrust@gmai                    | l.com                                     |
| Password                                  |                                           |
| Forgot password?                          |                                           |
| Log                                       | ; In                                      |
| 0                                         | r                                         |
|                                           |                                           |

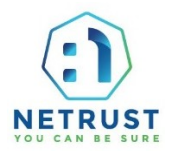

**Step 7:** Fill in the details, uncheck "Save info & create your PayPal account" and proceed with "Pay now as Guest"

|   | Pay with debit or credit card<br>We don't share your financial details with the |
|---|---------------------------------------------------------------------------------|
|   | merchant.                                                                       |
|   | Country/Region<br>United States                                                 |
|   | Email<br>customeratnetrust@gmail.com                                            |
|   | Phone type<br>Mobile   Phone number<br>+1                                       |
|   | 💭 🕂 WAA 🚥 🗃                                                                     |
|   | Card number                                                                     |
|   | MM/YY CW                                                                        |
|   | Billing address                                                                 |
|   | First name Last name                                                            |
|   | Street address                                                                  |
|   | Apt., ste., bldg. (optional)                                                    |
|   | City                                                                            |
|   | State ~                                                                         |
|   | ZIP code                                                                        |
|   | Shinoing same as billing address                                                |
|   | 8ave Info & oreate your PayPal account                                          |
| 1 | by contributing, you contern you're to years or order.                          |
| 2 | Pay now as guest                                                                |